## Busing Form Guide (Accessing the Web version via a Mobile Device)

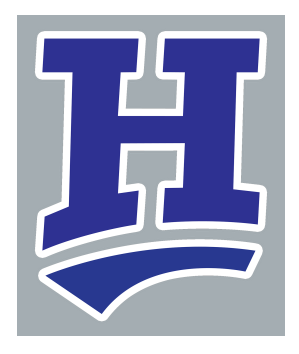

1

If you access the Web Version of SchoolTool via a mobile browser (on your mobile device) you will need to Select "View Full Site".

| Welcor | ne to SchoolT   | ool      |    |  |
|--------|-----------------|----------|----|--|
| Please | login to contir | nue:     |    |  |
|        | Username: V     | @gmail.c | om |  |
|        | Password:       | •••      |    |  |
|        |                 | l en in  |    |  |
|        |                 | Log In   |    |  |

2 If you already logged into SchoolTool prior to clicking on "View Full Site". Click on the Menu drop down option in the top right-hand corner.

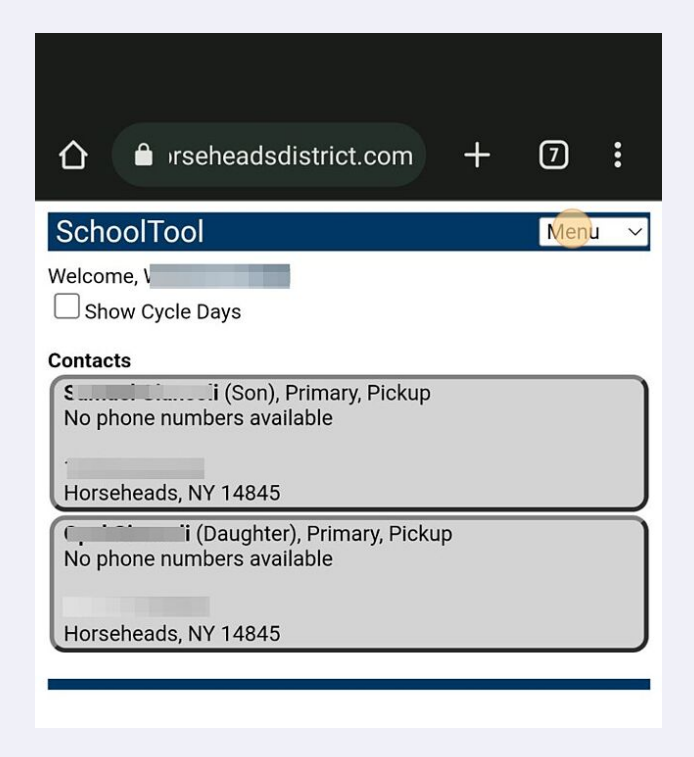

## **3** Tap here.

| Horseheads, NY 14845 |   |
|----------------------|---|
| Menu                 | ٢ |
| Home                 | 0 |
| Full Site 🛑          | 0 |
| Logout               | 0 |

4 Clicking on the Full Site will bring you to the more familiar Web version of SchoolTool. You will need to log in to verify your identity.

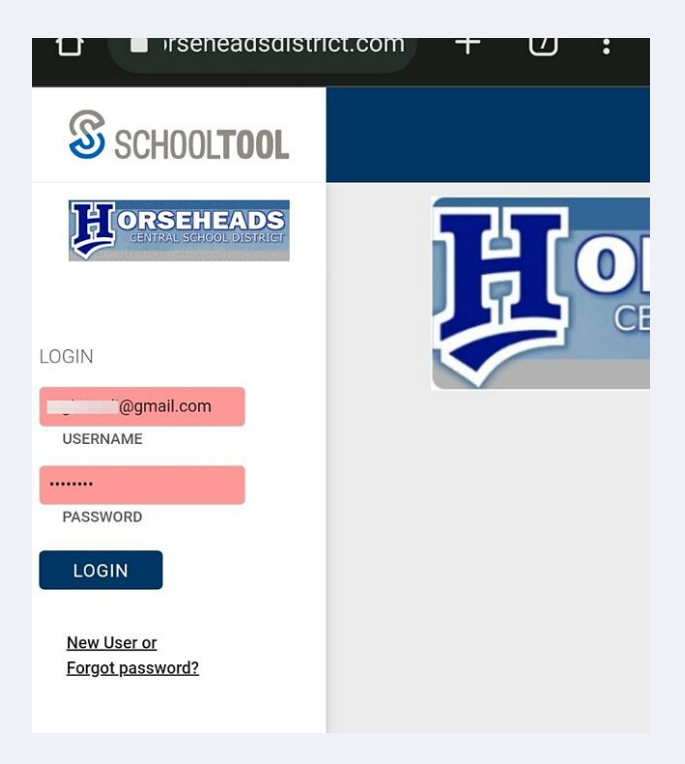

5

Select the student you would like to fill out the busing form for my clicking on their name.

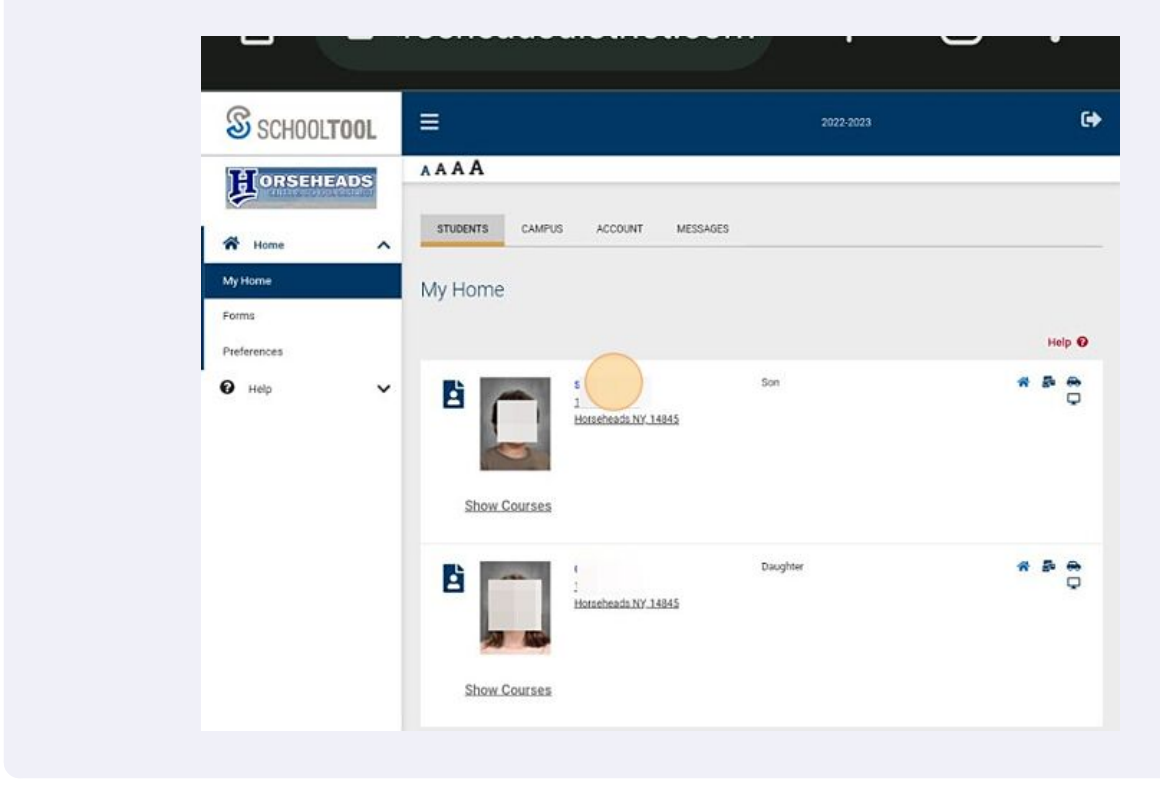

Under the student information screen, Select the "User Defined" tab to the far right.

|             | al li                   | nformation    |           |        |                                                                                       |                    |            |                  |         |                  |
|-------------|-------------------------|---------------|-----------|--------|---------------------------------------------------------------------------------------|--------------------|------------|------------------|---------|------------------|
| A Home      | ^                       |               |           |        |                                                                                       |                    | <b>€</b> B | ack H            | elp 🖸   |                  |
| My Home     | ×                       |               |           |        |                                                                                       |                    |            |                  |         |                  |
| Forms       |                         | First         |           |        |                                                                                       | Address:           | Horsehea   | ds, NY           | 14845   |                  |
| Destaura    |                         | Last          |           |        |                                                                                       |                    |            |                  |         |                  |
| Preferences |                         | Gender        | Male      |        |                                                                                       | Grade:<br>Homeroom | 6<br>320   |                  |         |                  |
| Help        | ~ =                     | DOB           | 1         |        |                                                                                       | HR Teacher:        |            | 4                |         |                  |
|             |                         | 1st Language: | English   |        |                                                                                       | Building:          | Horsehea   | ds inte          | rmediat | e School/Element |
|             |                         | Email         |           |        | 2                                                                                     |                    |            |                  |         |                  |
|             | s                       | SCHEDULE AT   | TTENDANCE | GRADES | ASSESSMENTS                                                                           | ASSIGNMENTS        | LETTER     | s                | UERD    | EFINED           |
|             | s<br>t                  | SCHEDULE AT   | TTENDANCE | GRADES | ASSESSMENTS                                                                           | ASSIGNMENTS        | LETTER     | s<br>Helş        | UEER D  | EFINE            |
|             | s<br>t                  | SCHEDULE AT   | TTENDANCE | GRADES | ASSESSMENTS                                                                           | ASSIGNMENTS        | LETTER     | S<br>Helş        |         | ernep            |
|             | s<br>t                  | SCHEDULE AT   | TTENDANCE | GRADES | ASSESSMENTS<br>Natural Father<br>Jell: (9                                             | ASSIGNMENTS        | LETTER     | S<br>Help        |         | EINER            |
|             | t                       | SCHEDULE A    | TTENDANCE | GRADES | ASSESSMENTS<br>Astural Father<br>Cell: (9<br>Work: (                                  | ASSIGNMENTS        | LETTER     | s<br>Help        |         | erner            |
|             | s<br>t<br>onsei<br>d    | SCHEDULE AT   | TTENDANCE | GRADES | ASSESSMENTS<br>Autural Father<br>Joll: (9<br>Vork: (<br>ástural Mother                | ASSIGNMENTS        | LETTER     | S<br>Helj        |         | entre            |
|             | s<br>t<br>s<br>net<br>d | SCHEDULE A    | TTENDANCE | GRADES | ASSESSMENTS<br>Astural Father<br>bell: (6<br>Vork: (<br>astural Mother<br>irandmother | ASSIGNMENTS        | LETTER     | S<br>Help<br>S ( |         |                  |

7 In the User Defined tab you will see the Busing Form under student. Select the small "edit" button at the top left next to the current date on the form.

| 😧 Help 🗸 🗸 | DOB:imo) HR Teacher: I S<br>Itst Language: English Building: Horseheads Intermediat<br>Email: 9 S                                                                                                    |
|------------|----------------------------------------------------------------------------------------------------|
|            | CONTACTS SCHEDULE ATTENDANCE GRADES ASSESSMENTS ASSIGNMENTS LETTERS USER D                                                                                                    |
|            | Student                                                                                                    |
|            | Bus Form (Due June 23rd) v + Add 🖶 Help 🕢                                                                                                    |
|            | Show history                                                                                                    |
|            | 6 5/23/2023 - Current                                                                                                    |
|            | Busing Form                                                                                                    |
|            | Dear Horseheads Parents and Guardians:                                                                                                    |
|            | Please complete this form for each child who will be bused during the 2023-24 school year. This form must be filled out by the parent or guardian, and please have just one parent/guardian submit the form. |
|            | * <u>Note</u> : Complete this form only if you intend for your child to be<br>bused, please do not complete the form to hold a spot for your                                                                 |

## 8 Fill out the form as needed.

| D                                                                      | 0.00                                                                                    |                                                                        |
|------------------------------------------------------------------------|-----------------------------------------------------------------------------------------|------------------------------------------------------------------------|
| Bus Form (Due June 23rd)                                               | V H Save O Cancel                                                                       | Help                                                                   |
| Start Date: 5/23/2023                                                  | 1                                                                                       | End Date: 5/23/2023                                                    |
| Busing Form                                                            |                                                                                         |                                                                        |
| Dear Horseheads Pare                                                   | ents and Guardians:                                                                     |                                                                        |
| Please complete this for 2023-24 school year. T guardian, and please h | form for each child who wi<br>This form must be filled ou<br>nave just one parent/guard | ll be bused during the<br>t by the parent or<br>ian submit the form.   |
| * <u>Note</u> : Complete this for<br>bused, please do not co<br>child. | form only if you intend for y<br>complete the form to hold a                            | your child to be<br>a spot for your                                    |
| If during the school year<br>busing is needed. If you                  | ear you decide you would lil<br>ou have questions, please o                             | ke your child bused, you can subr<br>contact our Transportation Dept a |
|                                                                        |                                                                                         |                                                                        |
| >At this time, do you expect your ch                                   | child or children will need busing in the 20                                            | 023-24 school year?:                                                   |

9 When you are finished filling out the form Select the small green "Save" button. You are all done.

| ACTS    | SCHEDULE    | ATTENDANCE    | GRADES     | ASSESSMENTS     |
|---------|-------------|---------------|------------|-----------------|
| nt.     |             | _             |            |                 |
| m (Due  | June 23rd)  | ~ [           | Save 🛇     | Cancel Help 🕑   |
| te: 5/2 | 3/2023      | 1 7           |            |                 |
| sing    | g Form      |               |            |                 |
| Horse   | eheads Par  | ents and Gua  | rdians:    |                 |
| e cor   | nplete this | form for eacl | n child wh | o will be bused |
|         |             |               |            |                 |